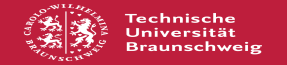

## Zugriff auf Isilon Homeverzeichnisse von außerhalb der GITZ-Poolräume

## 02.07.2025 08:28:53

## FAQ-Artikel-Ausdruck

|                                                                   |                                                                                                    |                        | TAQ ALLIKET AUSULUCK  |
|-------------------------------------------------------------------|----------------------------------------------------------------------------------------------------|------------------------|-----------------------|
| Kategorie:                                                        | Weitere Informationen::Checklisten und Antworten                                                           | Bewertungen:           | 4                     |
| Status:                                                           | öffentlich (Alle)                                                                                          | Ergebnis:              | 43.75 %               |
| Sprache:                                                          | de                                                                                                    | Letzte Aktualisierung: | 12:19:32 - 11.01.2025 |
|                                                                   |                                                                                                    |                        |                       |
| Schlüsselwörter                                                   |                                                                                                    |                        |                       |
| Homeverzeichnis,Isilon,U: Laufwerk, Home, Homebereich             |                                                                                                    |                        |                       |
|                                                                   |                                                                                                    |                        |                       |
| Symptom (öffentlich                                               | 1)                                                                                                    |                        |                       |
| Wie kann ich von meinem                                           | Rechner auf das Isilon Homeverzeichnis (U:) zugreifen?                                                     |                        |                       |
|                                                                   |                                                                                                    |                        |                       |
| Problem (öffentlich)                                              |                                                                                                    |                        |                       |
|                                                                   |                                                                                                    |                        |                       |
|                                                                   |                                                                                                    |                        |                       |
| Lösung (öffentlich)                                               |                                                                                                    |                        |                       |
| Sie können auch von zu H                                          | ause oder anderen Rechnern an der TU Braunschweig Ihr                                                      |                        |                       |
| Homeverzeichnis erreiche<br>Voraussetzung ist, dass Si            | n.<br>e sich innerhalb des TU-Datennetzes befinden. Ist                                                    |                        |                       |
| dies nicht der Fall, Sollten                                      | Sie zunächst eine VPN-Verbindung herstellen. Wie                                                           |                        |                       |
| [1]https://books.rz.tu-bs.d                                       | e/books/vpn/chapter/vpn-einrichten beschrieben.                                                            |                        |                       |
| Windows-Systeme                                                   |                                                                                                    |                        |                       |
| 1.Möglichkeit<br>Öffnen Sie den Windows F                         | xnlorer. In die Ordnerleiste die Adresse des                                                               |                        |                       |
| Netzlaufwerks eingeben:                                           |                                                                                                    |                        |                       |
| \\homes.fs1.rz.tu-bs.de\sta                                       | affhome (als Mitarbeiter)                                                                                  |                        |                       |
| [Enter]<br>Dann wird nach Benutzerr                               | namen und Passwort gefragt.                                                                                |                        |                       |
| Als Benutzernamen bitte a                                         | ad\ <benutzername> eingeben.</benutzername>                                                                |                        |                       |
| Es wird eine Verbindung z                                         | um Homeverzeichnis erstellt, die jedoch nach Neustart                                                      |                        |                       |
| des Rechners nicht mehr I                                         | Jesteht.                                                                                                   |                        |                       |
| <ol> <li>Möglichkeit</li> <li>Öffnen Sie den Windows-E</li> </ol> | xplorer, gehen auf Computer und anschließend auf                                                           |                        |                       |
| Netzlaufwerk verbinden.<br>Wählen Sie einen Laufwer               | kshuchstahen und tragen Sie im Feld Ordner die                                                             |                        |                       |
| zutreffende Zeile ein:                                            | videnthemen (als Chudent)                                                                                  |                        |                       |
| \\homes.fs1.rz.tu-bs.de\sta                                       | affhome (als Student)<br>affhome (als Mitarbeiter)                                                         |                        |                       |
| Falls Sie an Ihrem Rechne<br>anhaken "Verbindung mit              | r nicht den TU-Benutzernamen gebrauchen, bitte noch<br>anderen Anmeldeinformationen herstellen" Sie können |                        |                       |
| nun noch anhaken, dass li                                         | rr Homeverzeichnis auch nach Neustart des Rechners                                                         |                        |                       |
| [Fertig stellen]                                                  |                                                                                                    |                        |                       |
| Als Benutzernamen bitte a                                         | iamen und Passwort gefragt.<br>ad\ <benutzername> eingeben.</benutzername>                                 |                        |                       |
| Dann Ihr gewohntes Passv                                          | vort.                                                                                                    |                        |                       |
| Linux-Systeme                                                     |                                                                                                    |                        |                       |
| Öffnen Sie Ihren Dateimar                                         | nager, z.B. Nautilus.                                                                                      |                        |                       |
| smb://homes.fs1.rz.tu-bs.c                                        | Je/studenthome (als Student)                                                                               |                        |                       |
| smb://homes.fs1.rz.tu-bs.c<br>eingeben                            | le/staffhome (als Mitarbeiter)                                                                             |                        |                       |
| oder geben in der Ordnerl                                         | eiste bei Ort" oben                                                                                        |                        |                       |
| smb://homes.fs1.rz.tu-bs.c                                        | le/studenthome (als Student)                                                                               |                        |                       |
| ein.                                                              | le/staffforme (als Mitarbeiter)                                                                            |                        |                       |
| Dann wird nach Benutzerr                                          | namen und Passwort gefragt.                                                                                |                        |                       |
| Als Benutzernamen bitte a                                         | ad/ <benutzername> eingeben.</benutzername>                                                                |                        |                       |
| Dann Ihr gewohntes Passy                                          | vort.                                                                                                    |                        |                       |
| macOS-Systeme                                                     |                                                                                                    |                        |                       |
| Wählen Sie im Finder in de                                        | er Menüleiste "Gehe zu" und "Mit Server verbinden"                                                         |                        |                       |
| aus.<br>Unter Serveradresse                                       |                                                                                                    |                        |                       |
| smb://homes.fs1.rz.tu-bs.c                                        | Je/staffhome (als Mitarbeiter)                                                                             |                        |                       |
| Verbinden                                                         |                                                                                                    |                        |                       |
| Dann wird nach Benutzerr                                          | namen und Passwort gefragt.                                                                                |                        |                       |
| Als Benutzernamen bitte a<br>Dann Ihr gewohntes Passy             | ıd\ <benutzername> eingeben.<br/>vort.</benutzername>                                                      |                        |                       |
|                                                                   |                                                                                                    |                        |                       |

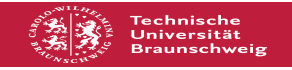

[1] https://books.rz.tu-bs.de/books/vpn/chapter/vpn-einrichten